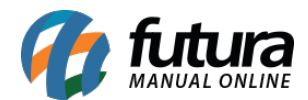

## 1 - Trava de Quantidade Máxima

## Caminho: <u>Configurações > Parâmetros > Aba Pedido de Venda</u>

Nesta versão foi desenvolvido um novo parâmetro para habilitar a trava de quantidade máxima de um produto por pedido de venda, conforme exemplo abaixo:

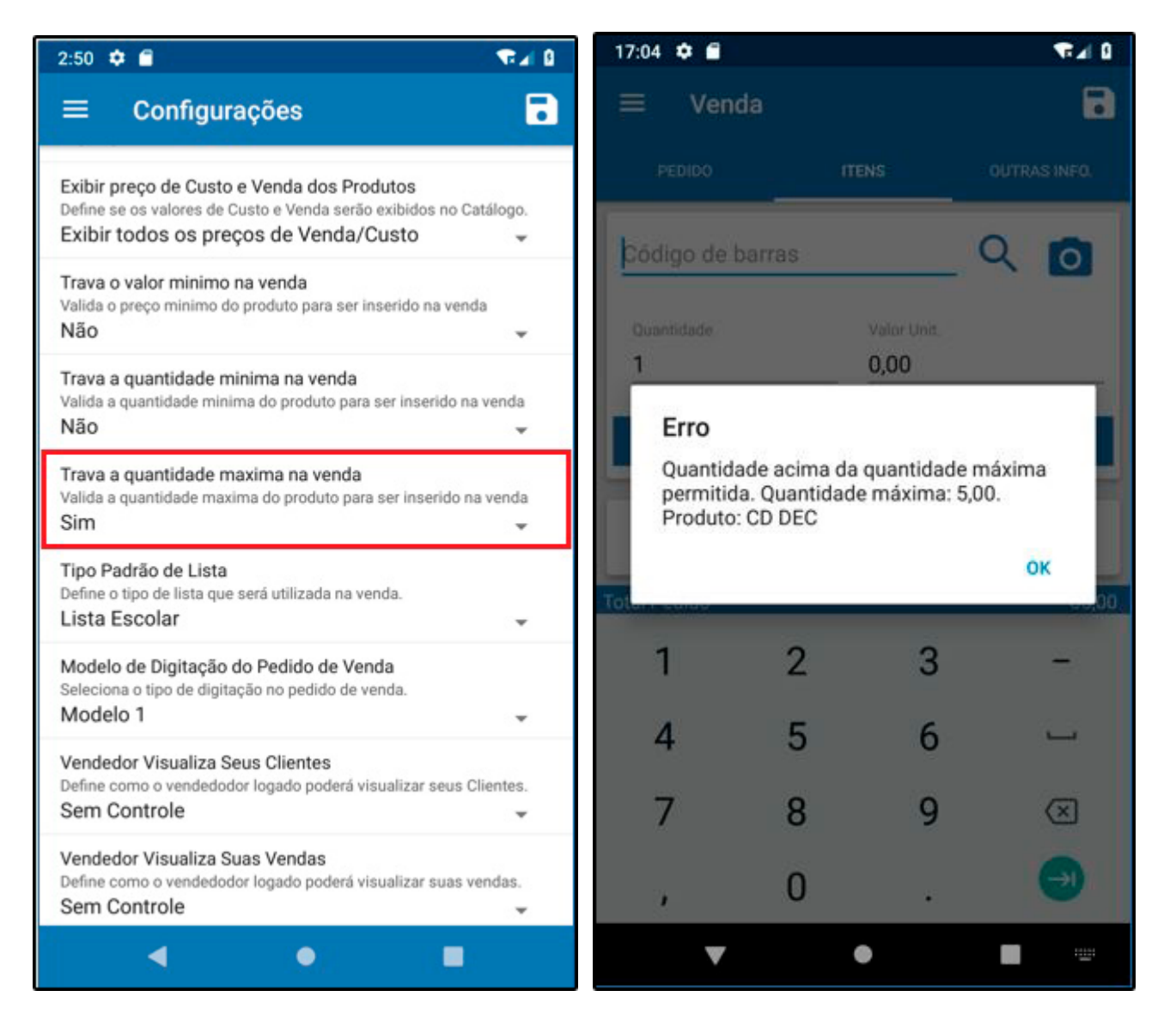

A quantidade máxima deve ser preenchida no cadastro do produto e irá funcionar também para vendas no *Futura Server* e *PDV*.

## 2 - Aprovação de Clientes

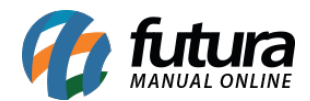

## **Caminho:** <u>Configurações > Futura Mobile > Configurações > Aba Configurações</u> <u>Dinâmicas</u>

Foi desenvolvido um novo parâmetro para habilitar a aprovação de clientes. Após configurar e realizar um cadastro de cliente será criado um pré cadastro, sendo necessário acessar o caminho da tela de aprovação para informar se o mesmo foi aprovado ou reprovado.

Caso o cliente tenha sido reprovado, apresentará um resumo na tela informando o usuário que realizou a reprovação, o motivo, a data e hora.

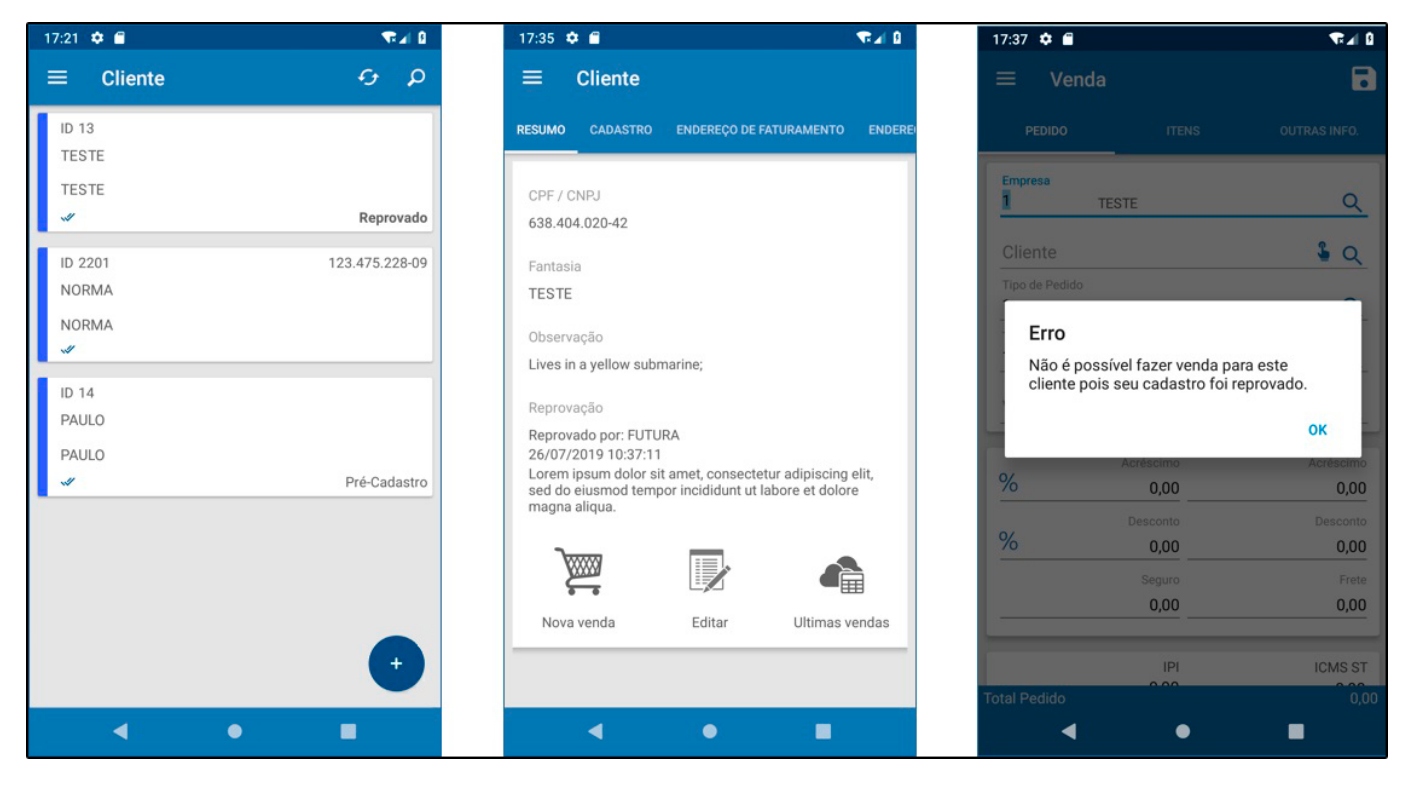

Lembrando que não será possível realizar vendas para clientes reprovados e os pedidos de clientes em pré-cadastrados não poderão ser baixados.